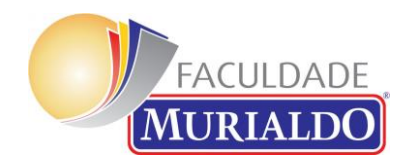

#### FACULDADE MURIALDO

#### TUTORIAL DE ACESSO ÀS ATIVIDADES COMPLEMENTARES

#### AS ATIVIDADES COMPLEMENTARES TÊM POR OBJETIVOS:

I. desenvolver a autonomia intelectual do acadêmico, favorecendo sua participação em atividades de estudos diversificados que contribuam para a formação e atuação profissional;

II. encorajar as habilidades e competências adquiridas fora do ambiente acadêmico, principalmente no ambiente profissional;

III. fortalecer a articulação da teoria com a prática, valorizando a pesquisa individual e coletiva;

IV. incentivar a participação do acadêmico em projetos de extensão acadêmica e/ou comunitária.

#### ALGUMAS INFORMAÇÕES IMPORTANTES SOBRE O PROCESSO DE ENTREGA:

Artigo 5º A composição das horas das Atividades Complementares deve respeitar o disposto na tabela anexa, necessitando de documentação comprobatória para a validação.

I. A tabela anexa contendo as especificações sobre pesos e limites de cada atividade complementar está disponível na disciplina de 'Atividades Complementares' de cada curso de graduação localizado na plataforma Moodle. A tabela em formato .xls deve ser preenchida pelo acadêmico e entregue na mesma plataforma, na tarefa 'Relatório de Atividades Complementares' conforme calendário acadêmico de cada semestre.

a. Há uma única tabela de pesos e limites de cada Atividade Complementar para todos os cursos de graduação da FAMUR.

II.A documentação comprobatória deve ser digitalizada nos formatos .pdf, .jpeg, e .png e entregues na disciplina de 'Atividades Complementares' de cada curso de graduação localizado na plataforma Moodle. Os arquivos deverão ser postados na tarefa 'Documentação comprobatória de atividades complementares', conforme calendário acadêmico de cada semestre.

a. Para cada atividade preenchida na tabela do inciso I do Art. 5º é preciso no mínimo um documento comprobatório digitalizado, nomeadas de acordo com Art. 4º, I/b, II/b e III/b.

b. Em caso de dúvidas ou má fé, a Coordenação do Curso pode solicitar o certificado original para a validação da cópia entregue digitalizada.

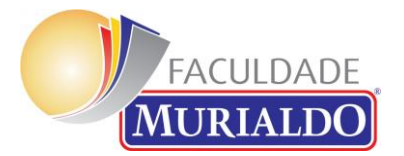

### ACESSO AO MOODLE PELO SITE (<u>WWW.FAMUR.COM.BR</u>) - MINHA FAMUR – MOODLE

### Estrutura da Disciplina no Moodle

|                                    | Administrador Usuário 📿 👻 👘 🕲 🐣                                                                                                    |
|------------------------------------|----------------------------------------------------------------------------------------------------|
| Atividades Complementares<br>- PED | Atividades Complementares -                                                                                                    |
| Participantes<br>Emblemas          | Carta and a state of the state of the s |
| Competências                       |                                                                                                    |
| Notas                              | Apresentação                                                                                                    |
| Apresentação                       | Olá Acadêmicos e Acadêmicas, segue o novo processo de entrega de Horas Complementares da Faculdade Murialdo. É fundamental que antes da entrega se proceda a leitura do Regulamento abaixo.                                                                                                    |
| Página inicial                     | As Atividades Complementares têm por objetivos:                                                                                                    |
| Painel                             | l. desenvolver a autonomia intelectual do acadêmico, favorecendo sua participação em atividades de estudos diversificados que contribuam para a formação e atuação profissional;                                                                                                    |
| Calendário                         | II. encorajar as habilidades e competências adquiridas fora do ambiente acadêmico, principalmente no ambiente profissional;<br>III. fortalecer a articulação da teoria com a prática, valorizando a pesquisa individual e coletiva;                                                                                                    |
| Arquivos privados                  | IV. incentivar a participação do acadêmico em projetos de extensão acadêmica e/ou comunitária.                                                                                                    |
|                                    | Algumas informações importantes sobre o processo de entrega                                                                                                    |
| Administração do site              | Artigo 5º A composição das horas das Atividades Complementares deve respeitar o disposto na tabela anexa, necessitando de documentação comprobatória para a validação.                                                                                                    |
|                                    | I. A tabela anexa contendo as especificações sobre pesos e limites de cada atividade complementar está disponível na disciplina de 'Atividades Complementares' de cada curso de graduação<br>localizado na plataforma Moodle. A tabela em formato .xls deve ser preenchida pelo acadêmico e entregue na mesma plataforma, na tarefa 'Relatório de Atividades Complementares' conforme<br>calendário acadêmico de cada semestre.                                                                                                    |
|                                    | a. Há uma única tabela de pesos e limites de cada Atividade Complementar para todos os cursos de graduação da FAMUR.                                                                                                    |
|                                    | II.A documentação comprobatória deve ser digitalizada nos formatos .pdf, .jpeg, e .png e entregues na disciplina de 'Atividades Complementares' de cada curso de graduação localizado na plataforma Moodle. Os arquivos deverão ser postados na tarefa 'Documentação comprobatória de atividades complementares', conforme calendário acadêmico de cada semestre.                                                                                                    |
|                                    | a. Para cada atividade preenchida na tabela do inciso I do Art. 5º é preciso no mínimo um documento comprobatório digitalizado, nomeadas de acordo com Art. 4º, I/b, II/b e III/b.                                                                                                    |
|                                    | 1 Sector de la contenersión do Curso node solicitar o certificado original nara a validação da cónia entregue digitalizada                                                                                                    |

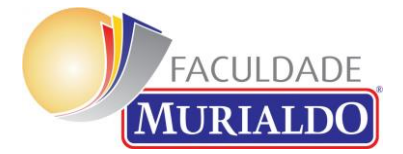

### Mapa da Disciplina – Acesso ao Regulamento

|                                    | Pressione F11 para sair do modo tela cheia                                                                                   |
|------------------------------------|----------------------------------------------------------------------------------------------------|
| Atividades Complementares<br>- PED |                                                                                                    |
| Participantes                      | Avisos                                                                                                    |
| Emblemas                           | A Regulamento                                                                                                    |
| Competências                       | Modelo de Relatório de Horas Complementares - acesso somente e-mail @famur                                                   |
| Notas                              | Entrega do Relatório                                                                                                    |
| Apresentação                       | Comprovantes do Eixo Acadêmico                                                                                               |
| Página inicial                     | Comprovantes do Eixo Acadêmico (usar somente em caso de lotação da atividade anterior)                                       |
| Painel                             |                                                                                                    |
| Calendário                         | Comprovantes do Eixo Profissional Comprovantes do Eixo Profissional (usar somente em caso de lotacião da atividade anterior) |
| Arquivos privados                  |                                                                                                    |
| Administração do site              | Comprovantes do Eixo Comunitário                                                                                             |
|                                    | Comprovantes do Eixo Comunitário (usar somente em caso de lotação da atividade anterior)                                     |
|                                    |                                                                                                    |
|                                    |                                                                                                    |

Você acessou como <u>Administrador Usuário</u> (<u>Sair</u>) <u>Página inicial</u> ③ <u>Documentação de Moodle relativa a esta página</u>

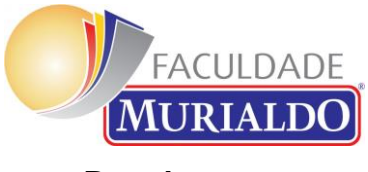

Regulamento

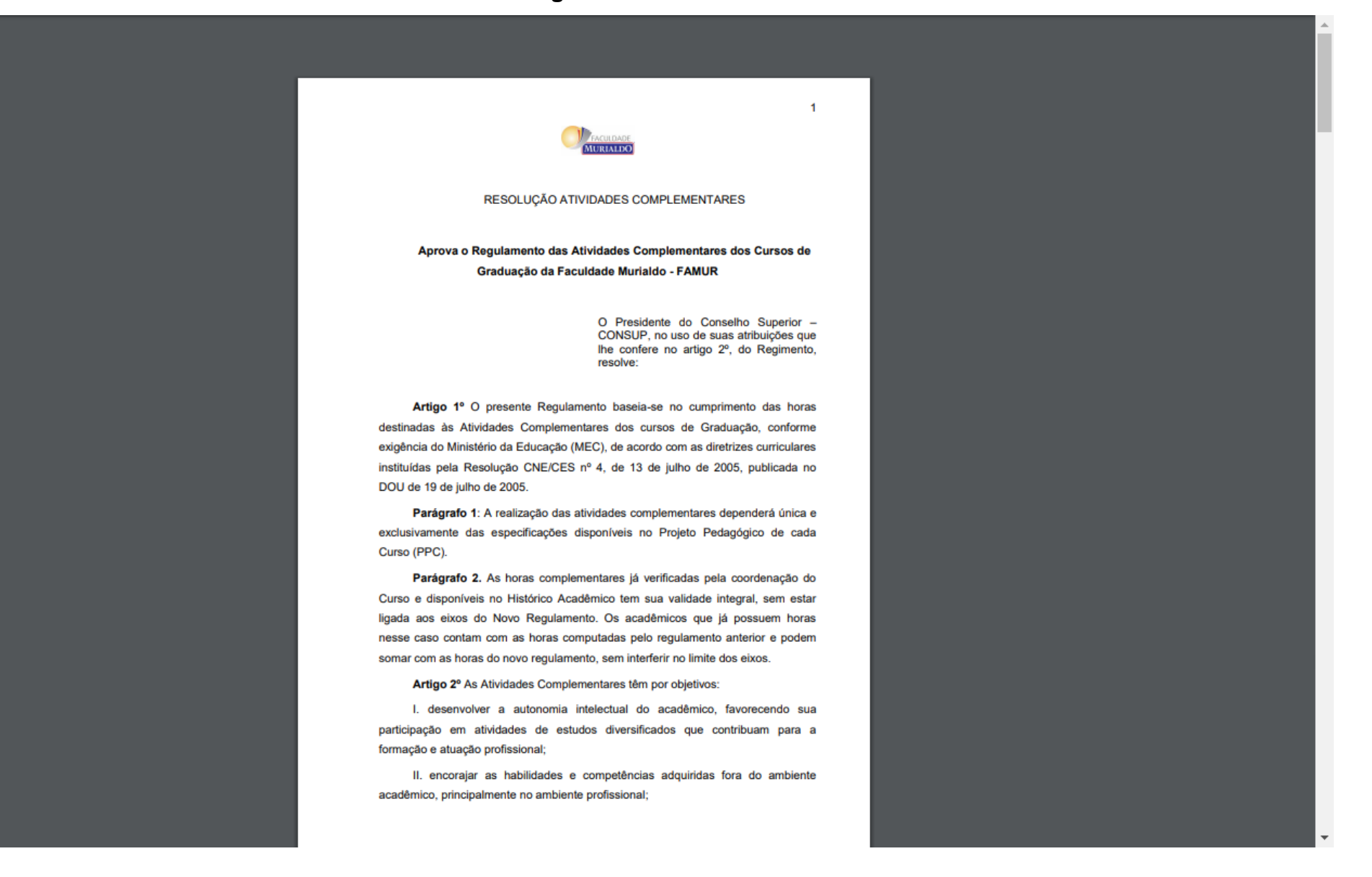

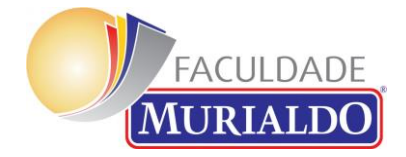

# Regulamento – Planilha Final

| Faculade Muriatio         Nome:       Ri         Curso:       Data de Entrega:         Relatôrio da Atividade Cocal da Atividade Inicio Termino Quantidade de Horas Paridade Imite de Horas da Atividade Moras Efetivadas         Descrição de Limite por Eixo         Marinistração       Ofectivadas         Administração       Ofectivadas         Administração       Ofectivadas         Administração       Ofectivadas         Administração       Ofectivadas         Administração       Ofectivadas         Administração       Ofectivadas         Administração       Ofectivadas         Administração       Ofectivadas         Administração       Ofectivadas         Administração       Ofectivadas         Administração       Ofectivadas         Administração       Ofectivadas         Ofectivadas       Ofectivadas         Administração       Ofectivadas         Administração       Outro - Curso </th <th><form><form><form><form><form><form></form></form></form></form></form></form></th> <th></th> <th></th> <th>TAE</th> <th>BELA DE ATI</th> <th>VIDADES E PARIDA</th> <th>DES</th> <th></th> <th></th>                                                                                                    | <form><form><form><form><form><form></form></form></form></form></form></form>                                                                                                    |                 |                                                                                                    | TAE                                                                                                    | BELA DE ATI                                                                                                    | VIDADES E PARIDA                                                                                                    | DES                                                                 |                                                             |                                                       |
|----------------------------------------------------------------------------------------------------|----------------------------------------------------------------------------------------------------|-----------------|----------------------------------------------------------------------------------------------------|----------------------------------------------------------------------------------------------------|----------------------------------------------------------------------------------------------------|----------------------------------------------------------------------------------------------------|---------------------------------------------------------------------|-------------------------------------------------------------|-------------------------------------------------------|
| Nome       Nome                                                                                                    | mini       mini       mini         ci       data de mini       data de mini         data de mini       data de mini       data de mini         data de mini       data de mini       data de mini         data       data de mini       data de mini       data de mini         data       data       data de mini       data de mini       data de mini         data       data       data       data       data       data         data       data                                                                                                    |                 |                                                                                                    |                                                                                                    | Fac                                                                                                    | culdade Murialdo                                                                                                    |                                                                     |                                                             |                                                       |
| Atividade       Nome da Atividade       Iocia       Termino       Quantidade de Horas       Paridade       Limite de Horas da Atividade       Horas Efeitvadas         Descrição de Limite por Eixo         Cursos         Limite por Eixo         Administração         Agronegócio         Cadagogia         Ado         Cadagogia         Ado         Ado         Ado         Ado         Ado         Ado         Ado         Ado         Ado         Ado         Ado         Ado         Ado         ATIVIDADE       FAMUR - Paridades       FAMUR - Limite       Outro - Limite         Descrição       Complementar       Atividade/inora       Outro - Limite         AcaDÉMICO         Outro - Complementar       Anuar - Limite       Complementar       Outro - Limite         Outro - Complementar       Anuar - Limite       Anuar - Limite       Anuar - Limite                                                                                                    | <section-header>       opposite     opposite       initiandia initia initinitia initia initia initia initia initia initia initi</section-header> | Nome:<br>Curso: |                                                                                                    |                                                                                                    | Data de E                                                                                                    | RA:<br>Intrega:                                                                                                    |                                                                     |                                                             |                                                       |
| Atividade       Nome da Atividade       Local da Atividade       Inicio       Curantidade de Horas       Paridade       Limite de Horas da Atividade       Horas Efetivadas         Descrição de Limite por Eixo         Cursos         Limite por Eixo         Administração         Agronegócio       40         Câncias Contábeis       40         Pedagogia       100         Recursos Humanos       40         Sistemas Para Internet       40         Veterinária       50         EIXO         ATIVIDADE       FAMUR - Paridades         Hora atividade/hora       complementar         Componentes curriculares de aproveitamento       3 horas atividade/hora         Monitorias       não apresentes na grade vigente do curso)       3/1         Quantidade de Horas Jaria       10         Acadêmico       3 horas acomplementar       40         Acadêmico         Acadêmico acidemicos acadêmicos desde que na         Acadêmico         Acadêmico         Acadêmico         Acadêmico         Acadêmico         Acadêmico                                                                                                    | Atividade Nome da Atividade Local da Atividade Inicio Término       Quantidade de Horas Paridade Linite de Horas da Atividade Horas Eternada         Inicia Contrabeira       Inicia Contrabeira       0         Inisitargaão       00       00         Inisitargaão       00       00         Incias Contrabeira       40       00         Iagogia       00       00         Evisos Humanos       40       00         Ierinada Terrent       00       00         Indicas Contrabeira       00       00         Ierinada Terrent       00       00         Ierinada Terrent       00       00         Ierinada Descrição       Hora atividade/hora       Atividade/hora         O       Attrividade aproveitantes terrenta       100         Ierinada Descrição       Complementar       FAMUR - Limite       Outro - Limite         Monitorias       Noras atividade/hora       Atividade/hora       Outro - Limite         Ierine Monitorias de aproveitantes de aproveitantes de aproveitantes de aproveitantes de outros complementar       40       31       30         Ierine Descrição       Initia do aproveitadas de outros complementar       11       40       31       30         Ierine Descrição paproveitadas de outros conso desde que não                                                                                                    |                 |                                                                                                    |                                                                                                    | Relatório de A                                                                                                    | Atividades Complementare                                                                                                    | 5                                                                   |                                                             |                                                       |
| Cursos       Limite por Eixo         Administração       60         Agronegócio       40         Ciências Contábeis       40         Podagogia       100         Recursos Humanos       40         Sistemas Para Internet       40         Veterinária       50         EIXO       ATIVIDADE       FAMUR - Paridades       FAMUR - Limite       Outro - Paridade       Outro - Limite         Descrição       Hora atividado/hora       complementar       Hora       1/0/landa       Outro - Limite         Ouvinte em Congressos, Eventos, Exposições, Feiras e       No tras atividade/hora       FAMUR - Limite       Outro - Limite         Monitorias       AcADÉMICO       AcADÉMICO       0/landa       3/1       30         Participação em inicipação cientifica, agresentação de trabalhos em eventos acadêmicos desde que não presentes na grade vigente do curso)       3/1       40       3/1       30         Participação em minicipação cientifica, agresentação de trabalhos em eventos acadêmicos desde que não presentes na grade vigente do curso)       3/1       40       3/1       40         Participação em inicipação cientifica, agresentação de trabalhos em eventos acadêmicos desde que não presentes na matriz curricular, participação em inicipação de minicipação em inicipação de minicipação em inicidação de trabalhos em eventos acadêmicos desde que não<                       | transmistradan       60         onegócio       40         nacias Contabeis       40         lagogia       100         sursos Humanos       40         ensas Para Internet       40         ensas Para Internet       40         ensas Para Internet       40         ensas Para Internet       40         ensas Para Internet       40         ensas Para Internet       40         otamas Para Internet       40         otamas Para Internet       40         otamas Para Internet       40         otamas Para Internet       40         otamas Para Internet       40         otamas Para Internet       40         otamas Para Internet       40         otamas Para Internet       40         otamas Para Internet       40         otamas Para Internet       100         otamas Para Internet       Nora atividade/Inora       Anturet - Limite Oracon- Paraidade Orator - Limite         Otamotinas more conforgersos, Eventos, Exposições, Feiras il Abora atividade/Inora       40       41       30         Otamotinas proveitadas de outros consol desel que não       1/1       40       41       40         otamotinas matriz curricular, particip                                                                                                    | Eixo Ativid     | lade Nome da Atividade                                                                                                    | Local da Atividade                                                                                                    | Início Término                                                                                                    | Quantidade de H                                                                                                    | oras Paridade Limi                                                  | ite de Horas da Ativida                                     | de Horas Efetivadas                                   |
| Cursos     Limite por Eixo       Administração     60       Agronegócio     40       Ciências Contábeis     40       Pedagogia     100       Recursos Humanos     40       Sistemas Para Internet     40       Veterinária     50       EIXO     ATIVIDADE     FAMUR - Paridades       Mora     atividade/hora     atividade/hora       complementar     FAMUR - Limite     Outro - Limite       Monitorias     3 horas atividade/1     Ad       Quvinte em Congressos, Eventos, Exposições, Feiras e     3 horas atividade/1     Ad       Quvinte em Congressos, Eventos, Exposições, Feiras e     3 horas atividade/1     atividade/hora       Componentes curriculares de aproveitamento     3/1     40     3/1       Que não estejam presentes na grade vigente do curso)     3/1     40     3/1     30       Participação em incitação cientifica, apresentação de     1/1     40     2/1     40                                                                                                    | Iministração         Iministração         00           onegócio         40         40         40         40         40         40         40         40         40         40         40         40         40         40         40         40         40         40         40         40         40         40         40         40         40         40         40         40         40         40         40         40         40         40         40         40         40         40         40         40         40         40         40         40         40         40         40         40         40         40         40         40         40         40         40         40         40         40         40         40         40         40         40         40         40         40         40         40         40         40         40         40         40         40         40         40         40         40         40         40         40         40         40         40         40         40         40         40         40         40         40         40         40         40         40 <td< td=""><td></td><td></td><td></td><td></td><td></td><td></td><td>Descrição o</td><td>le Limite por Eixo</td></td<>                                                                                                    |                 |                                                                                                    |                                                                                                    |                                                                                                    |                                                                                                    |                                                                     | Descrição o                                                 | le Limite por Eixo                                    |
| Limite por Exco         Administração       60         Agronegócio       40         Clências Contábeis       40         Pedagogia       100         Recursos Humanos       40         Sistemas Para Internet       40         Veterinária       50         EIXO       ATIVIDADE       FAMUR - Paridades       FAMUR - Limite       Outro - Paridade       Outro - Limite         Descrição       Hora atividade/hora complementar       FAMUR - Limite       Outro - Limite       Outro - Limite         Monitorias       ACADÉMICO       Outro - Complementar       FAMUR - Limite       Outro - Limite         Comporentes curriculares de aproveitadas de outros cursos, desde que não aproveitadas de outros cursos, desde que não aproveitadas de outros cursos, desde que não presentes na grade vigente do curso)       3/1       40       3/1       30         Participação em iniciação científica, apresentação de trabalhos em eventos acadêmicos desde que não presentes na matriz curricular, participação em íniciação de em año presentação de trabalhos em eventos acadêmicos desde que não       1/1       40       2/1       40                                                                                                    | Sobs       Limite por txo         ministração       60         onegócio       40         lagogia       100         cursos Humanos       40         eimas Para Internet       40         einária       50                                                                                                    | 0               |                                                                                                    |                                                                                                    |                                                                                                    |                                                                                                    | Limite                                                              | Descrição d                                                 | e Linite por Eixo                                     |
| Agronegócio 40<br>Ciências Contábeis 40<br>Pedagogia 100<br>Recursos Humanos 40<br>Sistemas Para Internet 40<br>Veterinária 50<br>EIXO ATIVIDADE FAMUR - Paridades FAMUR - Limite Outro - Paridade Outro - Limite<br>Hora atividade/hora 50<br>EIXO ATIVIDADE FAMUR - Paridades FAMUR - Limite Outro - Paridade Outro - Limite<br>Hora atividade/hora complementar FAMUR - Limite Outro - Limite Hora atividade/hora complementar 0<br>Componentes curriculares de aproveitamento<br>(disciplinas não aproveitades de outros cursos, desde<br>que não estejam presentes na grade vigente do curso) 3/1 40 3/1 30<br>Participação em iniciação científica, apresentação de<br>trabalhos em eventos acadêmicos desde que não 1/1 40 2/1 40<br>Aux Marquês do Herval, 701 [Centro [Fore: (54) 3039.0245 ] 95020.260 [Caxios do Sul (15)] www.foculdademunialdo.com.br                                                                                                    | minutopic       00         noregócio       40         lagogia       100         cursos Humanos       40         temas Para Internet       40         erinária       50                                                                                                    | Administracă    | 0                                                                                                    |                                                                                                    |                                                                                                    |                                                                                                    | Limite                                                              | 60                                                          |                                                       |
| Ciéncias Contábeis     40       Pedagogia     100       Recursos Humanos     40       Sistemas Para Internet     40       Veterinária     50       EIXO     ATIVIDADE     FAMUR - Paridades     FAMUR - Limite     Outro - Paridade       Outro - Descrição     Hora atividade/hora complementar     FAMUR - Limite     Hora atividade/hora complementar       Ouvinte em Congressos, Eventos, Exposições, Feiras e Monitorias     3 horas atividade/1     40     4/1     30       Componentes curriculares de aproveitamento (disciplinas não aproveitadas de outros cursos, desde que não estejam presentes na grade vigente do curso)     3/1     40     3/1     30       Participação em iniciação científica, apresentação de trabalhos em eventos acadêmicos desde que não presentes na matriz curricular, participação em     1/1     40     2/1     40                                                                                                    | Inclas Contábelis       40         tagogia       100         cursos Humanos       40         temas Para Internet       40         erinária       50                                                                                                    | Agronegócio     | -                                                                                                    |                                                                                                    |                                                                                                    |                                                                                                    |                                                                     | 40                                                          |                                                       |
| Pedagogia       100         Recursos Humanos       40         Sistemas Para Internet       40         Veterinária       50         EIXO       ATIVIDADE       FAMUR - Paridades       FAMUR - Limite       Outro - Paridade       Outro - Limite         EIXO       ATIVIDADE       FAMUR - Paridades       FAMUR - Limite       Outro - Limite       Hora         EIXO       ATIVIDADE       FAMUR - Paridades       FAMUR - Limite       Outro - Limite         Descrição       Complementar       FAMUR - Limite       Hora       atividade/hora       Outro - Limite         Ouvinte em Congressos, Eventos, Exposições, Feiras e       3 horas atividade/1       A0       4/1       30         Componentes curriculares de aproveitamento<br>(disciplinas não aproveitadas de outros cursos, desde<br>que não estejam presentes na grade vigente do curso)       3/1       40       3/1       30         Participação em iniciação científica, apresentação de<br>trabalhos em eventos acadêmicos desde que não       1/1       40       2/1       40                                                                                                    | tagogia       100         cursos Humanos       40         temas Para Internet       40         erinària       50         O       ATIVIDADE       FAMUR - Paridades       FAMUR - Limite       Outro - Paridade       Outro - Limite         O       ATIVIDADE       Hora atividade/hora       FAMUR - Limite       Outro - Paridade       Outro - Limite         O       Mora atividade/hora       FAMUR - Limite       Outro - Davidade       Outro - Limite         O       Ouvinte em Congressos, Eventos, Exposições, Feiras e       A boras atividade/1       40       4/1       30         O       Ouvinte em Congressos, Eventos, exposições, Feiras e       A boras atividade/1       40       4/1       30         Gomponentes curriculares de aproveitamento       disciplinas não aproveitadas de outros cursos, desde       3/1       40       3/1       30         Participação em iniciação científica, apresentação de draba de vigente do curso)       3/1       40       2/1       40                                                                                                    | Ciências Cor    | tábeis                                                                                                    |                                                                                                    |                                                                                                    |                                                                                                    |                                                                     | 40                                                          |                                                       |
| Recursos Humanos       40         Sistemas Para Internet       40         Veterinária       50         EIXO         A TIVIDADE       FAMUR - Paridades         FAMUR - Limite       Outro - Paridade         Descrição       Hora atividade/hora complementar         Descrição       ACADÊMICO         Ouvinte em Congressos, Eventos, Exposições, Feiras e Monitorias       Noras atividade/1 horas complementar         Monitorias       0utro surviso, desde que não estejam presentes na grade vigente do curso)       3/1       40       4/1       30         Participação em iniciação científica, apresentação de trabalhos em eventos acadêmicos desde que não presentes na matriz curricular, participação em       1/1       40       2/1       40                                                                                                    | turnanos       40         ternas Para Internet       40         erinária       50         O       ATIVIDADE       FAMUR - Paridades       FAMUR - Limite       Outro - Paridade       Outro - Limite         O       ATIVIDADE       Hora atividade/hora       Atloude/hora       Atloude/hora       Outro - Paridade       Outro - Limite         O       ACADÉMICO       ACADÉMICO       Outro - Mora atividade/hora       Atlou       A/1       30         O       Componentes curriculares de aproveitamento<br>(disciplinas não aproveitadas de outros cursos, desde<br>que não estejam presentes na grade vigente do curso)       3/1       40       3/1       30         Participação cem Iniciação científica, apresentação de de<br>trabalhos em eventos acadêmicos desde que não       1/1       40       2/1       40         Nos Marqués do Hervel, 701 [centre ] Fore: (54) 3039.0245 [9502.0260 ] Caxies do Sul (15) ] www.dsculdademusialdo.com.br       X       X                                                                                                    | Pedagogia       |                                                                                                    |                                                                                                    |                                                                                                    |                                                                                                    |                                                                     | 100                                                         |                                                       |
| Sistemas Para Internet       40         //eterinária       50         EIXO       ATIVIDADE       FAMUR - Paridades       FAMUR - Limite       Outro - Paridade       Outro - Limite         Descrição       Hora atividade/hora complementar       FAMUR - Limite       Hora atividade/hora atividade/hora       Outro - Limite         Ouvinte em Congressos, Eventos, Exposições, Feiras e       Noras atividade/1       A0       4/1       30         Componentes curriculares de aproveitamento (disciplinas não aproveitadas de outros cursos, desde que não estejam presentes na grade vigente do curso)       3/1       40       3/1       30         Participação em iniciação científica, apresentação de trabalhos em eventos acadêmicos desde que não presentes na matriz curricular, participação em       1/1       40       2/1       40                                                                                                    | temas Para Internet       40         erinária       50                                                                                                    | Recursos Hu     | manos                                                                                                    |                                                                                                    |                                                                                                    |                                                                                                    |                                                                     | 40                                                          |                                                       |
| EIXO     ATIVIDADE     FAMUR - Paridades     FAMUR - Limite     Outro - Paridade     Outro - Limite       Descrição     Hora atividade/hora<br>complementar     FAMUR - Limite     Hora<br>atividade/hora<br>complementar     Outro - Limite       Ouvinte em Congressos, Eventos, Exposições, Feiras e<br>Monitorias     Noras atividade/1<br>horas complementar     40     4/1     30       Componentes curriculares de aproveitamento<br>(disciplinas não aproveitadas de outros cursos, desde<br>que não estejam presentes na grade vigente do curso)     3/1     40     3/1     30       Participação em iniciação científica, apresentação de<br>trabalhos em eventos acadêmicos desde que não<br>presentes na matriz curricular, participação em     1/1     40     2/1     40                                                                                                    | O       ATIVIDADE       FAMUR - Paridades       FAMUR - Limite       Outro - Paridade       Outro - Limite         Descrição       Hora atividade/hora       complementar       FAMUR - Limite       Outro - Limite         Ouvinte em Congressos, Eventos, Exposições, Feiras e       3 horas atividade/1       40       4/1       30         Ocomponentes curriculares de aproveitamento       Inoras atividade/1       40       3/1       30         Componentes curriculares de aproveitamento       0///1       40       3/1       30         Que não estejam presentes na grade vigente do curso)       3/1       40       3/1       30         Participação em iniciação científica, apresentação de trabalhos em eventos acadêmicos desde que não       1/1       40       2/1       40                                                                                                    | Sistemas Par    | Sistemas Para Internet                                                                                                    |                                                                                                    |                                                                                                    |                                                                                                    |                                                                     | 40                                                          |                                                       |
| EIXO     ATIVIDADE     FAMUR - Paridades     FAMUR - Limite     Outro - Paridade     Outro - Limite       Descrição     Hora atividade/hora<br>complementar     Hora atividade/hora<br>complementar     atividade/hora<br>complementar     Outro - Limite       Ouvinte em Congressos, Eventos, Exposições, Feiras e<br>Monitorias     Noras atividade/1<br>horas complementar     40     4/1     30       Componentes curriculares de aproveitamento<br>(disciplinas não aproveitadas de outros cursos, desde<br>que não estejam presentes na grade vigente do curso)     3/1     40     3/1     30       Participação em iniciação científica, apresentação de<br>trabalhos em eventos acadêmicos desde que não<br>presentes na matriz curricular, participação em     1/1     40     2/1     40                                                                                                    | O         ATIVIDADE         FAMUR - Paridades         FAMUR - Limite         Outro - Paridade         Outro - Limite           Descrição         Hora atividade/hora<br>complementar         FAMUR - Limite         Hora<br>atividade/hora<br>complementar         Outro - Limite           Ouvinte em Congressos, Eventos, Exposições, Feiras e<br>Monitorias         3 horas atividade/1<br>horas complementar         40         4/1         30           Componentes curriculares de aproveitamento<br>(disciplinas não aproveitadas de outros cursos, desde<br>que não estejam presentes na grade vigente do curso)         3/1         40         3/1         30           Participação em iniciação científica, apresentação de<br>trabalhos em eventos acadêmicos desde que não<br>presentes na matriz curricular, participação em         1/1         40         2/1         40                                                                                                    | veterinaria     |                                                                                                    |                                                                                                    |                                                                                                    |                                                                                                    |                                                                     | 50                                                          |                                                       |
| Descrição         Hora atividade/hora<br>complementar         Hora<br>FAMUR - Limite         Hora<br>atividade/hora<br>complementar         Outro - Limite           Ouvinte em Congressos, Eventos, Exposições, Feiras e<br>Monitorias         Noras atividade/1<br>horas complementar         40         4/1         30           Componentes curriculares de aproveitamento<br>(disciplinas não aproveitadas de outros cursos, desde<br>que não estejam presentes na grade vigente do curso)         3/1         40         3/1         30           Participação em iniciação científica, apresentação de<br>trabalhos em eventos acadêmicos desde que não<br>presentes na matriz curricular, participação em         1/1         40         2/1         40                                                                                                    | Descrição       Hora atividade/hora<br>complementar       FAMUR - Limite       Hora<br>tividade/hora<br>complementar       Outro - Limite         Ouvinte em Congressos, Eventos, Exposições, Feiras e<br>Monitorias                                                                                                    |                 |                                                                                                    |                                                                                                    |                                                                                                    | FAMUR – Paridades                                                                                                    | FAMUR - Limite                                                      | Outro – Paridade                                            | Outro - Limite                                        |
| ACADÉMICO       Comprentent       Provorte Lante       Comprentent       Outroitation       Outroitation       Ou | Decençes         AcADÊMICO           Quvinte em Congressos, Eventos, Exposições, Feiras e<br>Monitorias         3 horas atividade/1<br>horas complementar         40         4/1         30           Componentes curriculares de aproveitamento<br>(disciplinas não aproveitadas de outros cursos, desde<br>que não estejam presentes na grade vigente do curso)         3/1         40         3/1         30           Participação em inicição científica, apresentação de<br>trabalhos em eventos acadêmicos desde que não<br>presentes na matriz curricular, participação em         1/1         40         2/1         40                                                                                                    | EIXO            | ATIVIDADE                                                                                                    |                                                                                                    |                                                                                                    |                                                                                                    |                                                                     |                                                             |                                                       |
| Ouvinte em Congressos, Eventos, Exposições, Feiras e       3 horas atividade/1       40       4/1       30         Monitorias       Componentes curriculares de aproveitamento       horas complementar       40       4/1       30         Componentes curriculares de aproveitadas de outros cursos, desde que não estejam presentes na grade vigente do curso)       3/1       40       3/1       30         Participação em iniciação científica, apresentação de trabalhos em eventos acadêmicos desde que não presentes na matriz curricular, participação em       1/1       40       2/1       40                                                                                                    | Ouvinte em Congressos, Eventos, Exposições, Feiras e<br>Monitorias       3 horas atividade/1<br>horas complementar       40       4/1       30         Componentes curriculares de aproveitamento<br>(disciplinas não aproveitadas de outros cursos, desde<br>que não estejam presentes na grade vigente do curso)       3/1       40       3/1       30         Participação em inicipão científica, apresentes ração de<br>trabalhos em eventos acadêmicos desde que não<br>presentes na matriz curricular, participação em       1/1       40       2/1       40         Marquês do Herval, 701   Centro   Fore: (54) 3039.0245   95020.260   Caxias do Sul (RS)   www.faculdademurialdo.com.br       8                                                                                                    | EIXO            | Descrição                                                                                                    |                                                                                                    |                                                                                                    | Hora atividade/hora                                                                                                    | EAMUR - Limite                                                      | Hora<br>atividade/hora                                      | Outro - Limite                                        |
| Norder Componentes curriculares de aproveitamento<br>(disciplinas não aproveitadas de outros cursos, desde<br>que não estejam presentes na grade vigente do curso)     3/1     40     3/1     30       Participação em iniciação científica, apresentação de<br>trabalhos em eventos acadêmicos desde que não<br>presentes na matriz curricular, participação em     1/1     40     2/1     40                                                                                                    | Inclusion     Normal Componentes curriculares de aproveitamento<br>(disciplinas não aproveitadas de outros cursos, desde<br>que não estejam presentes na grade vigente do curso)     3/1     40     3/1     30       Participação em iniciação científica, apresentação de<br>trabalhos em eventos acadêmicos desde que não<br>presentes na matriz curricular, participação em     1/1     40     2/1     40                                                                                                    | EIXO            | Descrição                                                                                                    |                                                                                                    |                                                                                                    | Hora atividade/hora<br>complementar<br>ACADÊMICO                                                                                                    | FAMUR - Limite                                                      | Hora<br>atividade/hora<br>complementar                      | Outro - Limite                                        |
| (disciplinas não aproveitadas de outros cursos, desde<br>que não estejam presentes na grade vigente do curso)       3/1       40       3/1       30         Participação em iniciação científica, apresentação de<br>trabalhos em eventos acadêmicos desde que não<br>presentes na matriz curricular, participação em       1/1       40       2/1       40                                                                                                    | (disciplinas não aproveitadas de outros cursos, desde     3/1     40     3/1     30       Participação em iniciação científica, apresentação de<br>trabalhos em eventos acadêmicos desde que não<br>presentes na matriz curricular, participação em     1/1     40     2/1     40                                                                                                    | EIXO            | Descrição<br>Ouvinte em Congre                                                                                                    | essos, Eventos, Expo                                                                                                    | osições, Feiras e                                                                                                    | Hora atividade/hora<br>complementar<br>ACADÊMICO<br>3 horas atividade/1<br>horas complementar                                                              | FAMUR - Limite                                                      | Hora<br>atividade/hora<br>complementar                      | Outro - Limite                                        |
| Participação em iniciação científica, apresentação de trabalhos em eventos acadêmicos desde que não presentes na matriz curricular, participação em 1/1 40 2/1 40           Rua Marquês do Herval, 701   Centro   Fone: (54) 3039.0245   95020.260   Caxias do Sul (85)   www.faculdademurialdo.com.br                                                                                                    | Participação em iniciação científica, apresentação de trabalhos em eventos acadêmicos desde que não presentes na matriz curricular, participação em 1/1 40 2/1 40       Rua Marquês do Herval, 701   Centro   Fone: (54) 3039.0245   95020.260   Caxias do Sul (R5)   www.faculdademurialdo.com.br                                                                                                    | EIXO            | Descrição Ouvinte em Congre Monitorias Componentes currio                                                                                                    | essos, Eventos, Expo<br>culares de aproveitar                                                                                                    | osições, Feiras e<br>mento                                                                                                    | Hora atividade/hora<br>complementar<br>ACADÊMICO<br>3 horas atividade/1<br>horas complementar                                                              | FAMUR - Limite                                                      | Hora<br>atividade/hora<br>complementar<br>4/1               | Outro - Limite<br>30                                  |
| trabalhos em eventos acadêmicos desde que não<br>presentes na matriz curricular, participação em     1/1     40     2/1     40       Rua Marquês do Herval, 701   Centro   Fone: (54) 3039.0245   95020.260   Caxias do Sul (85)   www.faculdademurialdo.com.br                                                                                                    | trabalhos em eventos acadêmicos desde que não<br>presentes na matriz curricular, participação em     1/1     40     2/1     40                                                                                                    | EIXO            | ATIVIDADE<br>Descrição<br>Ouvinte em Congre<br>Monitorias<br>Componentes currio<br>(disciplinas não apre<br>que não esteiam po                                                                             | issos, Eventos, Expo<br>culares de aproveitar<br>oveitadas de outros i<br>cesentes na orade vio                                                                                                    | osições, Feiras e<br>mento<br>cursos, desde<br>gente do curso)                                                                   | Hora atividade/hora<br>complementar<br>ACADÊMICO<br>3 horas atividade/1<br>horas complementar<br>3/1                                                       | FAMUR - Limite                                                      | Hora<br>atividade/hora<br>complementar<br>4/1<br>3/1        | Outro - Limite<br>30                                  |
| Rua Marqués do Herval, 701   Centro   Fone: (54) 3039.0245   95020.260   Caxias do Sul (R5)   www.faculdademurialdo.com.br                                                                                                    | Rua Marqués do Herval, 701   Centro   Fone: (54) 3039.0245   95020.260   Caxias do Sul (RS)   www.faculdademurialdo.com.br                                                                                                    |                 | ATIVIDADE<br>Descrição<br>Ouvinte em Congre<br>Monitorias<br>Componentes curris<br>(disciplinas não apre<br>que não estejam pr<br>Participação em inid                                                     | issos, Eventos, Expo<br>culares de aproveitar<br>oveitadas de outros<br>esentes na grade vig<br>ciação científica, apre                                                                                      | osições, Feiras e<br>mento<br>cursos, desde<br>gente do curso)<br>resentação de                                                  | Hora atividade/hora<br>complementar<br>ACADÊMICO<br>3 horas atividade/1<br>horas complementar<br>3/1                                                       | <b>FAMUR - Limite</b><br>40<br>40                                   | Hora<br>atividade/hora<br>complementar<br>4/1<br>3/1        | Outro - Limite<br>30<br>30                            |
|                                                                                                    | 8                                                                                                    |                 | ATIVIDADE     Descrição     Ouvinte em Congre     Monitorias     Componentes currit     (disciplinas não apri<br>que não estejam pri<br>Participação em init<br>trabalhos em eventu<br>presentes na matriz | issos, Eventos, Expo<br>culares de aproveitar<br>oveitadas de outros i<br>esentes na grade vig<br>ciação científica, apri<br>os acadêmicos desd<br>z curricular, participar                                  | psições, Feiras e<br>mento<br>cursos, desde<br>gente do curso)<br>resentação de<br>le que não<br>ção em                          | Hora atividade/hora<br>complementar<br>ACADÊMICO<br>3 horas atividade/1<br>horas complementar<br>3/1<br>1/1                                                | <b>FAMUR - Limite</b> 40 40 40 40                                   | Hora<br>atividade/hora<br>complementar<br>4/1<br>3/1<br>2/1 | Outro - Limite<br>30<br>30<br>40                      |
|                                                                                                    | 8                                                                                                    |                 | ATIVIDADE<br>Descrição<br>Ouvinte em Congre<br>Monitorias<br>Componentes curric<br>(disciplinas não apr<br>que não estejam pro<br>Participação em init<br>trabalhos em evento<br>presentes na matriz       | essos, Eventos, Expo<br>culares de aproveitar<br>oveitadas de outros e<br>esentes na grade vig<br>ciação científica, apri<br>os acadêmicos desd<br>z curricular, participaç<br>ués do Herval, 701   Centro   | osições, Feiras e<br>mento<br>cursos, desde<br>gente do curso)<br>resentação de<br>te que não<br>ção em<br>Fone: (54) 3039.0245  | Hora atividade/hora<br>complementar<br>ACADÊMICO<br>3 horas atividade/1<br>horas complementar<br>3/1<br>1/1<br>95020.260   Caxias do Sul (R5)   ww         | FAMUR - Limite<br>40<br>40<br>40<br>40<br>w faculdademurialdo.com.b | Hora<br>atividade/hora<br>complementar<br>4/1<br>3/1<br>2/1 | Outro - Limite<br>30<br>30<br>40                      |
|                                                                                                    | 8                                                                                                    |                 | ATIVIDADE<br>Descrição<br>Ouvinte em Congre<br>Monitorias<br>Componentes curric<br>(disciplinas não apr<br>que não estejam pro<br>Participação em init<br>trabalhos em eventa<br>presentes na matriz       | essos, Eventos, Expo<br>culares de aproveitar<br>roveitadas de outros e<br>esentes na grade vig<br>ciação científica, apri<br>os acadêmicos desd<br>z curricular, participar<br>ués do Herval, 701   Centro  | osições, Feiras e<br>mento<br>cursos, desde<br>gente do curso)<br>resentação de<br>le que não<br>ição em<br>Fone: (54) 3039.0245 | Hora atividade/hora<br>complementar<br>ACADÊMICO<br>3 horas atividade/1<br>horas complementar<br>3/1<br>1/1<br>95020.260   Caxias do Sul (RS)   ww         | FAMUR - Limite<br>40<br>40<br>40<br>w faculdademurialdo.com.b       | Hora<br>atividade/hora<br>complementar<br>4/1<br>3/1<br>2/1 | Outro - Limite<br>30<br>30<br>40                      |
|                                                                                                    |                                                                                                    |                 | ATIVIDADE<br>Descrição<br>Ouvinte em Congre<br>Monitorias<br>Componentes curric<br>(disciplinas não apr<br>que não estejam pro<br>Participação em inic<br>trabalhos em eventu<br>presentes na matriz       | essos, Eventos, Expo<br>culares de aproveitar<br>roveitadas de outros e<br>esentes na grade vig<br>ciação científica, apri<br>os acadêmicos desd<br>z curricular, participaç<br>ués do Herval, 701   Centro  | osições, Feiras e<br>mento<br>cursos, desde<br>gente do curso)<br>resentação de<br>le que não<br>ção em<br>Fone: (54) 3039.0245  | Hora atividade/hora<br>complementar<br>ACADÊMICO<br>3 horas atividade/1<br>horas complementar<br>3/1<br>1/1<br>95020.260   Caxias do Sul (RS)   ww         | FAMUR - Limite<br>40<br>40<br>40<br>w faculdademurialdo.com.b       | Hora<br>atividade/hora<br>complementar<br>4/1<br>3/1<br>2/1 | Outro - Limite<br>30<br>30<br>40                      |
| 8                                                                                                    |                                                                                                    |                 | ATIVIDADE Descrição Ouvinte em Congre Monitorias Componentes curric (disciplinas não apr<br>que não estejam pro Participação em init<br>trabalhos em eventu<br>presentes na matriz                         | essos, Eventos, Expo<br>culares de aproveitar<br>roveitadas de outros e<br>esentes na grade vig<br>ciação científica, apri<br>os acadêmicos desd<br>z curricular, participad<br>puês do Herval, 701   Centro | osições, Feiras e<br>mento<br>cursos, desde<br>gente do curso)<br>resentação de<br>é que não<br>ção em<br>Fone: (54) 3039.0245   | Hora atividade/hora<br>complementar<br>ACADÊMICO<br>3 horas atividade/1<br>horas complementar<br>3/1<br>1/1<br>95020.260   Caxias do Sul (RS)   ww         | FAMUR - Limite<br>40<br>40<br>40<br>w faculdademurialdo.com.b       | Hora<br>atividade/hora<br>complementar<br>4/1<br>3/1<br>2/1 | Outro - Limite 30 30 40                               |
| 8                                                                                                    | FACULDADE                                                                                                    |                 | ATIVIDADE Descrição Ouvinte em Congre Monitorias Componentes curric (disciplinas não apr<br>que não estejam pr<br>Participação em init<br>trabalhos em eventu<br>presentes na matriz                       | essos, Eventos, Expo<br>culares de aproveitar<br>roveitadas de outros e<br>esentes na grade vig<br>ciação científica, apri<br>os acadêmicos desd<br>z curricular, participad<br>puês do Herval, 701   Centro | posições, Feiras e<br>mento<br>cursos, desde<br>gente do curso)<br>resentação de<br>le que não<br>ção em                         | Hora atividade/hora<br>complementar<br>ACADÊMICO<br>3 horas atividade/1<br>horas complementar<br>3/1<br>1/ <u>1</u><br>95020.260   Caxias do Sul (RS)   ww | FAMUR - Limite<br>40<br>40<br>40<br>w.faculdademurialdo.com.b       | Hora<br>atividade/hora<br>complementar<br>4/1<br>3/1<br>2/1 | Outro - Limite<br>30<br>30<br>40<br>8                 |
| 8                                                                                                    | MURIALDO                                                                                                    |                 | ATIVIDADE<br>Descrição<br>Ouvinte em Congre<br>Monitorias<br>Componentes curric<br>(disciplinas não apr<br>que não estejam pr<br>Participação em init<br>trabalhos em eventu<br>presentes na matriz        | essos, Eventos, Expo<br>culares de aproveitar<br>oveitadas de outros «<br>esentes na grade vig<br>ciação científica, apri<br>os acadêmicos desd<br>z curricular, participaq<br>uês do Herval, 701   Centro   | osições, Feiras e<br>mento<br>cursos, desde<br>gente do curso)<br>resentação de<br>le que não<br>ção em                          | Hora atividade/hora<br>complementar<br>ACADÊMICO<br>3 horas atividade/1<br>horas complementar<br>3/1<br>1/1<br>95020.260   Caxias do Sul (R5)   ww         | FAMUR - Limite<br>40<br>40<br>40<br>wtfaculdademurialdo.com.b       | Hora<br>atividade/hora<br>complementar<br>4/1<br>3/1<br>2/1 | Outro - Limite           30           30           40 |
| 8<br>MURIALDO                                                                                                    | pesquisa, participação em projetos institucionais de<br>ensino, participação em grupos de                                                                                                    |                 | ATIVIDADE<br>Descrição<br>Ouvinte em Congre<br>Monitorias<br>Componentes curric<br>(disciplinas não apr<br>que não estejam pr<br>Participação em init<br>trabalhos em event<br>presentes na matriz         | essos, Eventos, Expo<br>culares de aproveitar<br>oveitadas de outros i<br>resentes na grade vig<br>ciação científica, apri<br>os acadêmicos desd<br>z curricular, participar<br>uês do Herval, 701   Centro  | psições, Feiras e<br>mento<br>cursos, desde<br>gente do curso)<br>resentação de<br>le que não<br>ção em<br>Fone: (54) 3039.0245  | Hora atividade/hora<br>complementar<br>ACADÊMICO<br>3 horas atividade/1<br>horas complementar<br>3/1<br>1/1<br>95020.260 [ Caxias do Sul (R5) ] www        | FAMUR - Limite<br>40<br>40<br>40<br>wtfaculdademurialdo.com.b       | Hora<br>atividade/hora<br>complementar<br>4/1<br>3/1<br>2/1 | Outro - Limite           30           30           40 |

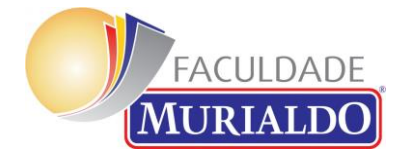

#### Acessar Modelo de Relatório

|                           | Administrador Usuário 📿 🝷 🔞 🎂                                                                                                    |
|---------------------------|----------------------------------------------------------------------------------------------------|
| Atividados Complementaros | Pressione F11 para sair do modo tela cheia<br>b. Em caso de duvidas ou maite, a Coorde nação do Curso pode solucidar o certificado original para a validação da copia entregue digitalizada. |
| - PED                     |                                                                                                    |
| Participantes             | Avisos                                                                                                    |
| Emblemas                  | k Regulamento                                                                                                    |
| Competências              | Modelo de Relatório de Horas Complementares - acesso somente e-mail @famur                                                                                                    |
| Notas                     | Entrega do Relatório                                                                                                    |
| Apresentação              | Comprovantes do Eixo Acadêmico                                                                                                    |
| Página inicial            | Comprovantes do Eixo Acadêmico (usar somente em caso de lotação da atividade anterior)                                                                                                    |
| Painel                    |                                                                                                    |
| Calendário                | Comprovantes do Eixo Profissional (usar somente em caso de lotação da atividade anterior)                                                                                                    |
| Arquivos privados         |                                                                                                    |
| Administração do site     | Comprovantes do Eixo Comunitário                                                                                                    |
|                           | Comprovantes do Eixo Comunitário (usar somente em caso de lotação da atividade anterior)                                                                                                    |
|                           |                                                                                                    |
|                           |                                                                                                    |

Você acessou como <u>Administrador Usuário</u> (<u>Sair</u>) <u>Página inicial</u> 3 <u>Documentação de Moodle relativa a esta página</u>

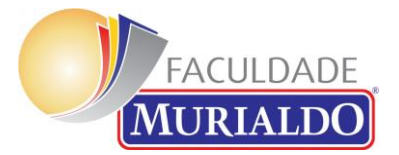

### Acessar o Modelo de Relatório – Utilizar o 'FAZER DOWNLOAD" – conforme a seta

|                                                                                                    | ←    | 🗙 Formula     | ário Ativi <b>dad</b> es Complementares.xl: | sm | 🕇 At      | prir com o Planil | has Google 🛛 🛨   |                   |     | Œ                              | 8 ±          | :    |
|----------------------------------------------------------------------------------------------------|------|---------------|---------------------------------------------|----|-----------|-------------------|------------------|-------------------|-----|--------------------------------|--------------|------|
|                                                                                                    |      | A             | В                                           | с  | Pressione | F11 para sai      | r do modo tela c | heia <sup>G</sup> | Н   | I                              | Fazer downle | oad  |
|                                                                                                    |      |               | 1                                           |    | Ĺ         | Faculdad          | e Murialdo       |                   |     |                                |              |      |
|                                                                                                    |      | Nome:         |                                             |    |           |                   | RA:              |                   |     |                                |              |      |
|                                                                                                    |      | Curso:        |                                             |    |           | Ŧ                 | Data de Entrega: |                   |     |                                |              |      |
| 0       0       0       0       0       1/2       1/2       1/2         0       0       0       0       0       0       0       0       0       0       0       0       0       0       0       0       0       0       0       0       0       0       0       0       0       0       0       0       0       0       0       0       0       0       0       0       0       0       0       0       0       0       0       0       0       0       0       0       0       0       0       0       0       0       0       0       0       0       0       0       0       0       0       0       0       0       0       0       0       0       0       0       0       0       0       0       0       0       0       0       0       0       0       0       0       0       0       0       0       0       0       0       0       0       0       0       0       0       0       0       0       0       0       0       0       0       0       0       0       0                                                                                                    | 4    |               |                                             |    | Relatóri  | o de Ativida      | des Compleme     | ntares            |     |                                |              |      |
| 0       Profisional       *       Outro       *       Image: Control of the second second seco |      |               |                                             |    |           |                   |                  |                   |     |                                |              |      |
| 7       0       0       0       0       0       0       0       0       0       0       0       0       0       0       0       0       0       0       0       0       0       0       0       0       0       0       0       0       0       0       0       0       0       0       0       0       0       0       0       0       0       0       0       0       0       0       0       0       0       0       0       0       0       0       0       0       0       0       0       0       0       0       0       0       0       0       0       0       0       0       0       0       0       0       0       0       0       0       0       0       0       0       0       0       0       0       0       0       0       0       0       0       0       0       0       0       0       0       0       0       0       0       0       0       0       0       0       0       0       0       0       0       0       0       0       0       0       0                                                                                                    |      | Profissional  | Visita Técnica 👻                            |    | Outro *   |                   |                  |                   | 1/2 | 15                             |              | 0,00 |
|                                                                                                    |      |               |                                             |    |           |                   |                  |                   |     | Quantidade de Horas Efetivadas |              | 0,00 |
|                                                                                                    | <br> |               |                                             |    |           |                   |                  |                   |     |                                |              |      |
|                                                                                                    | 10   |               |                                             |    |           |                   |                  |                   |     |                                |              |      |
| 11       11       11       11       11       11       11       11       11       11       11       11       11       11       11       11       11       11       11       11       11       11       11       11       11       11       11       11       11       11       11       11       11       11       11       11       11       11       11       11       11       11       11       11       11       11       11       11       11       11       11       11       11       11       11       11       11       11       11       11       11       11       11       11       11       11       11       11       11       11       11       11       11       11       11       11       11       11       11       11       11       11       11       11       11       11       11       11       11       11       11       11       11       11       11       11       11       11       11       11       11       11       11       11       11       11       11       11       11       11       11       11 <t< td=""><td>11</td><td></td><td></td><td></td><td></td><td></td><td></td><td></td><td></td><td></td><td></td><td></td></t<>                                                                                                    | 11   |               |                                             |    |           |                   |                  |                   |     |                                |              |      |
|                                                                                                    | 12   |               |                                             |    |           |                   |                  |                   |     |                                |              |      |
| 14       16       1       1       1       1       1       1       1       1       1       1       1       1       1       1       1       1       1       1       1       1       1       1       1       1       1       1       1       1       1       1       1       1       1       1       1       1       1       1       1       1       1       1       1       1       1       1       1       1       1       1       1       1       1       1       1       1       1       1       1       1       1       1       1       1       1       1       1       1       1       1       1       1       1       1       1       1       1       1       1       1       1       1       1       1       1       1       1       1       1       1       1       1       1       1       1       1       1       1       1       1       1       1       1       1       1       1       1       1       1       1       1       1       1       1       1       1       1                                                                                                    | 13   |               |                                             |    |           |                   |                  |                   |     |                                |              |      |
|                                                                                                    | 14   |               |                                             |    |           |                   |                  |                   |     |                                |              |      |
|                                                                                                    | 15   |               |                                             |    |           |                   |                  |                   |     |                                |              |      |
|                                                                                                    | 16   |               |                                             |    |           |                   |                  |                   |     |                                |              |      |
|                                                                                                    | 17   |               |                                             |    |           |                   |                  |                   |     |                                |              |      |
|                                                                                                    | 18   |               |                                             |    |           |                   |                  |                   |     |                                |              |      |
| 20<br>66,9 MB em uso                                                                                                    | 19   |               |                                             |    |           |                   |                  |                   |     |                                |              |      |
| 66,8 MB em uso                                                                                                    | 20   |               |                                             |    |           |                   |                  |                   |     |                                |              |      |
| - 약 +                                                                                                    |      |               |                                             |    |           |                   |                  |                   |     |                                |              |      |
| - 오 +                                                                                                    |      |               |                                             |    |           |                   |                  |                   |     |                                |              |      |
| - Q +                                                                                                    |      |               |                                             |    |           |                   |                  |                   |     |                                |              |      |
|                                                                                                    |      |               |                                             |    |           |                   |                  |                   |     |                                |              |      |
|                                                                                                    |      |               |                                             |    |           |                   |                  |                   |     |                                |              |      |
|                                                                                                    |      |               |                                             |    |           |                   |                  |                   |     |                                |              |      |
|                                                                                                    |      |               |                                             |    |           |                   |                  |                   |     |                                |              |      |
|                                                                                                    |      |               |                                             |    |           |                   |                  |                   |     |                                |              |      |
|                                                                                                    |      |               |                                             |    |           |                   |                  |                   |     |                                |              |      |
|                                                                                                    |      |               |                                             |    |           | - 0               | +                |                   |     |                                |              |      |
| Direction Links                                                                                                    |      |               |                                             |    |           |                   |                  |                   |     |                                |              |      |
|                                                                                                    |      | Planilba Liet | 26                                          |    |           |                   |                  |                   |     |                                |              |      |

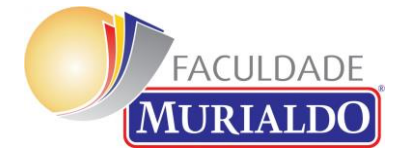

# Após Baixar – Habilitar Edição e Conteúdo

| Salvamento Auto       | omático 🧿          |                      | )~ (~ <del>~</del> Fo                                                             | ormulário Atividad            | es Compleme | entares - Excel | D Peso                    | quisar                                      |                             |                                        | Ulisses Bisinella                                          | UB IT                     | _        | ٥          | ×        |
|-----------------------|--------------------|----------------------|-----------------------------------------------------------------------------------|-------------------------------|-------------|-----------------|---------------------------|---------------------------------------------|-----------------------------|----------------------------------------|------------------------------------------------------------|---------------------------|----------|------------|----------|
| Arquivo Pág           | jina Inicial       | Inserir              | Layout da Página                                                                  | Fórmulas                      | Dados       | Revisão         | Exibir Ajuc               | la                                          |                             |                                        | Ŕ                                                          | Compartill                | nar 🖵    | Comentá    | rios     |
| Colar 💰               | Calibri<br>N I     | <u>s</u> ~   <u></u> | <ul> <li>11 → A<sup>^</sup> A<sup>×</sup></li> <li>↓ ◊ → A<sup>×</sup></li> </ul> | = = <sub>=</sub> »<br>= = = = | →= ab       | re • %          | ~<br>00, 0⊖)<br>0, 00, 00 | Formatação Formatar<br>Condicional ~ Tabela | como Estilos de<br>Célula ~ | ः Inserir →<br>Excluir →<br>Formatar → | ∑ • A<br>Z<br>↓ • Z<br>Classificar L<br>♦ • e Filtrar • Se | ocalizar e<br>elecionar ~ | Confider | icialidade |          |
| Área de Transferência | a 🖬                | Fonte                | IS I                                                                              | Alinhamen                     | nto 5       | s Núm           | ero 🗔                     | Estilos                                     |                             | Células                                | Edição                                                     |                           | Confiden | cialidade  |          |
| AVISO DE SE           | GURANÇA A          | s macros fora        | m desabilitadas.                                                                  | Habilitar Contec              | údo         |                 |                           |                                             |                             |                                        |                                                            |                           |          |            | ×        |
| ВЗ 🔻                  | : ×                | ✓ f <sub>x</sub>     |                                                                                   |                               |             |                 |                           |                                             |                             |                                        |                                                            |                           |          |            | ~        |
| A                     |                    | В                    |                                                                                   | С                             | D           | E               | F                         | G                                           | н                           | I                                      |                                                            | J                         | к        | L          |          |
| 1                     |                    |                      |                                                                                   |                               |             | Faculdad        | e Murialdo                |                                             |                             |                                        |                                                            |                           |          |            |          |
| 2 Nome:               |                    |                      |                                                                                   |                               |             |                 | R                         | A:                                          |                             |                                        |                                                            |                           |          |            |          |
| 3 Curso:              |                    |                      |                                                                                   |                               |             |                 | 🔻 ta de Entreg            | a:                                          |                             |                                        |                                                            |                           | Noval    | .inha –    |          |
| 4                     |                    |                      |                                                                                   | Rol                           | atório d    | o Ativida       | des Comp                  | lomontaros                                  |                             |                                        |                                                            |                           | 1        |            |          |
| 5 Eivo                | <u> 0 tiuidade</u> |                      | Vome da                                                                           | 0 tiuidade                    |             |                 | Término                   | Ouantidade de Horac                         | v Paridado v                | Limite de Horac da                     | Atividade 🔽 Horac Efe                                      | atiuadas 📼                | Excluir  | Linha –    |          |
| 6 Profissional        | Visita Técnic      | а                    | • Nome da                                                                         | Advidade                      | Outro       | initio ·        |                           |                                             | 1/2                         | unite de noras da                      | 15                                                         | 0.00                      |          |            |          |
| 7                     |                    |                      |                                                                                   |                               |             |                 |                           |                                             | -/-                         | Quantidade de Hor                      | as Efetivadas                                              | 0,00                      |          |            |          |
| 8                     |                    |                      |                                                                                   |                               |             |                 |                           |                                             |                             |                                        |                                                            |                           |          |            |          |
| 9                     |                    |                      |                                                                                   |                               |             |                 |                           |                                             |                             |                                        |                                                            |                           |          |            |          |
| 10                    |                    |                      |                                                                                   |                               |             |                 |                           |                                             |                             |                                        |                                                            |                           |          |            |          |
| 11                    |                    |                      |                                                                                   |                               |             |                 |                           |                                             |                             |                                        |                                                            |                           |          |            |          |
| 12                    |                    |                      |                                                                                   |                               |             |                 |                           |                                             |                             |                                        |                                                            |                           |          |            |          |
| 13                    |                    |                      |                                                                                   |                               |             |                 |                           |                                             |                             |                                        |                                                            |                           |          |            |          |
| 14                    |                    |                      |                                                                                   |                               |             |                 |                           |                                             |                             |                                        |                                                            |                           |          |            |          |
| 15                    |                    |                      |                                                                                   |                               |             |                 |                           |                                             |                             |                                        |                                                            |                           |          |            |          |
| 16                    |                    |                      |                                                                                   |                               |             |                 |                           |                                             |                             |                                        |                                                            |                           |          |            |          |
| 17                    |                    |                      |                                                                                   |                               |             |                 |                           |                                             |                             |                                        |                                                            |                           |          |            |          |
| 18                    |                    |                      |                                                                                   |                               |             |                 |                           |                                             |                             |                                        |                                                            |                           |          |            |          |
| 19                    |                    |                      |                                                                                   |                               |             |                 |                           |                                             |                             |                                        |                                                            |                           |          |            |          |
| 20                    |                    |                      |                                                                                   |                               |             |                 |                           |                                             |                             |                                        |                                                            |                           |          |            |          |
| 21                    |                    |                      |                                                                                   |                               |             |                 |                           |                                             |                             |                                        |                                                            |                           |          |            | _        |
| 22                    |                    |                      |                                                                                   |                               |             |                 |                           |                                             |                             |                                        |                                                            |                           |          |            |          |
| 23                    |                    |                      |                                                                                   |                               |             |                 |                           |                                             |                             |                                        |                                                            |                           |          |            |          |
| 24                    |                    |                      |                                                                                   |                               |             |                 |                           |                                             |                             |                                        |                                                            |                           |          |            |          |
| 23                    | Dia a Star         | 1                    |                                                                                   |                               |             |                 |                           |                                             |                             |                                        |                                                            |                           |          |            | <b>▼</b> |
|                       | Pianiina           | LISTAS               | ( <del>+</del> )                                                                  |                               |             |                 |                           |                                             | 4                           |                                        |                                                            | 四 _                       |          | +          | - 90%    |

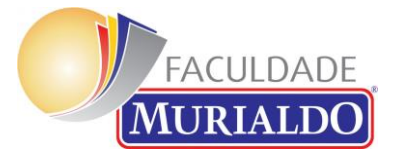

# Inserir as informações – Novas Informações usar Nova Linha

| Salvamento Auto       | omático 💽 🖫 🍤 🤆                                           | ~                   | es Compleme         | entares - Excel | 🔎 Pesqu          | uisar                                           |                            |                                                | Ulisses Bisi                             | nella <mark>UB</mark> 🗺          | 1 – Ø                  | ×        |
|-----------------------|-----------------------------------------------------------|---------------------|---------------------|-----------------|------------------|-------------------------------------------------|----------------------------|------------------------------------------------|------------------------------------------|----------------------------------|------------------------|----------|
| Arquivo Pág           | gina Inicial Inserir Layout                               | da Página Fórmulas  | Dados               | Revisão         | Exibir Ajuda     | a Design da Tabela                              |                            |                                                |                                          | 순 Compartill                     | har 🖵 Coment           | tários   |
| Colar 🔏<br>~ 🎺        | Calibri $\checkmark$ 11       N     I $\leq$ $\checkmark$ |                     | ~ ab<br>c<br>→= ⊕ ~ | re • % «        |                  | Formatação Formatar co<br>ondicional ~ Tabela ~ | omo Estilos de<br>Célula ~ | ⊞ Inserir   ▾<br>ﷺ Excluir   ▾<br>∰ Formatar ▾ | ∑ ⊷ A<br>Z v<br>Classifi<br>♦ ⊷ e Filtra | car Localizare<br>r~ Selecionar~ | Confidencialidade<br>~ | a        |
| Área de Transferência | a 🖾 🛛 Fonte                                               | 🖬 Alinhamer         | nto E               | s Núme          | ero 🗔            | Estilos                                         |                            | Células                                        | Ed                                       | lição                            | Confidencialidade      |          |
| D6 -                  | : 🗙 🗸 🏂 Outro                                             |                     |                     |                 |                  |                                                 |                            |                                                | ×                                        |                                  |                        | ~        |
| A                     | В                                                         | с                   | D                   | E               | F                | G                                               | н                          | I                                              |                                          |                                  | K L                    |          |
| 1                     | 1                                                         | -                   |                     | Faculdad        | e Murialdo       | 1                                               |                            |                                                |                                          |                                  |                        |          |
| 2 Nome:               |                                                           |                     |                     |                 | RA:              |                                                 |                            |                                                |                                          |                                  | Novalinha              |          |
| 3 Curso:              |                                                           |                     |                     |                 | Data de Entrega: |                                                 |                            |                                                |                                          |                                  |                        |          |
| 4                     |                                                           | Rel                 | atório d            | e Ativida       | des Compl        | ementares                                       |                            |                                                |                                          |                                  | ExcluirLinha           |          |
| 5 Eixo 💌              | Atividade 🔹                                               | Nome da Atividade 🔻 | Local da A 🔽        | Início 💌        | Término 🔻        | Quantidade de Horas                             | Paridade -                 | Limite de Horas da l                           | Atividade 💌 Hor                          | ras Efetivadas 💌                 |                        | 4        |
| 7                     | curso de lalonias                                         |                     | Outro               | 0/05/2020       | 51/05/2020       | 4                                               | 5 1/20                     | Quantidade de Hora                             | 20<br>as Efetivadas                      | 2,25                             |                        |          |
| 8                     |                                                           |                     |                     |                 |                  |                                                 |                            |                                                |                                          |                                  |                        |          |
| 9                     |                                                           |                     |                     |                 |                  |                                                 |                            |                                                |                                          |                                  |                        |          |
| 10                    |                                                           |                     |                     |                 |                  |                                                 |                            |                                                |                                          |                                  |                        |          |
| 12                    |                                                           |                     |                     |                 |                  |                                                 |                            |                                                |                                          |                                  |                        |          |
| 13                    |                                                           |                     |                     |                 |                  |                                                 |                            |                                                |                                          |                                  |                        |          |
| 14                    |                                                           |                     |                     |                 |                  |                                                 |                            |                                                |                                          |                                  |                        |          |
| 15                    |                                                           |                     |                     |                 |                  |                                                 |                            |                                                |                                          |                                  |                        |          |
| 16                    |                                                           |                     |                     |                 |                  |                                                 |                            |                                                |                                          |                                  |                        |          |
| 17                    |                                                           |                     |                     |                 |                  |                                                 |                            |                                                |                                          |                                  |                        |          |
| 19                    |                                                           |                     |                     |                 |                  |                                                 |                            |                                                |                                          |                                  |                        |          |
| 20                    |                                                           |                     |                     |                 |                  |                                                 |                            |                                                |                                          |                                  |                        |          |
| 21                    |                                                           |                     |                     |                 |                  |                                                 |                            |                                                |                                          |                                  |                        |          |
| 22                    |                                                           |                     |                     |                 |                  |                                                 |                            |                                                |                                          |                                  |                        |          |
| 23                    |                                                           |                     |                     |                 |                  |                                                 |                            |                                                |                                          |                                  |                        |          |
| 25                    |                                                           |                     |                     |                 |                  |                                                 |                            |                                                |                                          |                                  |                        |          |
| 26                    |                                                           |                     |                     |                 |                  |                                                 |                            |                                                |                                          |                                  |                        |          |
| 77                    |                                                           |                     |                     |                 |                  |                                                 |                            |                                                |                                          |                                  |                        | <b>_</b> |
|                       | Planiiha Listas (+)                                       |                     |                     |                 |                  |                                                 | •                          |                                                |                                          |                                  |                        |          |
| Pronto                |                                                           |                     |                     |                 |                  |                                                 |                            |                                                |                                          |                                  |                        | + 90%    |

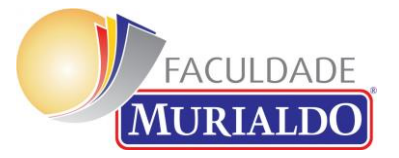

#### Se necessário Excluir – Usar o comando "Excluir Linha" – Não inserir manualmente

| Salvamento Auto                                       | omático 💽 🖪 🍤 🤆                                | ~                    | ides Complem   | ientares - Excel | 🔎 Pesqu                                       | isar                                           |                           |                                        | Ulisses Bisinella                                | UB                              | <b>a</b> – | đ                      | ×    |
|-------------------------------------------------------|------------------------------------------------|----------------------|----------------|------------------|-----------------------------------------------|------------------------------------------------|---------------------------|----------------------------------------|--------------------------------------------------|---------------------------------|------------|------------------------|------|
| Arquivo Pág                                           | gina Inicial Inserir Layout                    | : da Página Fórmulas | Dados          | Revisão          | Exibir Ajuda                                  | Design da Tabela                               |                           |                                        | Ľ                                                | 含 Compart                       | ilhar 🖓    | Comentái               | rios |
| Colar 🖋                                               | Calibri → 11 · · · · · · · · · · · · · · · · · |                      | > ~ eb<br>≡ == | <b>☞ ~</b> % (   | ~ F<br>000 ( 500 ,000 F<br>000 ( 500 ,000 C c | ormatação Formatar cor<br>ndicional ~ Tabela ~ | mo Estilos de<br>Célula ~ | ः Inserir →<br>Excluir →<br>Formatar → | ∑ • A<br>Z<br>↓ • Classificar<br>♦ • e Filtrar • | <br>Localizar e<br>Selecionar ~ | Confiden   | cialidade<br>Cialidade |      |
| Área de Transferência                                 | a 🗔 🛛 Fonte                                    | S Alinham            | ento           | ⊡ Núme           | ero 🗔                                         | Estilos                                        |                           | Células                                | Edição                                           |                                 | Confiden   | cialidade              | ^    |
| A7 •                                                  | $\therefore \checkmark \checkmark f_x$         |                      |                |                  |                                               |                                                |                           |                                        |                                                  |                                 |            |                        | ~    |
| A                                                     | В                                              | с                    | D              | E                | F                                             | G                                              | н                         | I                                      |                                                  | J                               | K          | L                      |      |
| 1                                                     | -                                              |                      |                | Faculdad         | e Murialdo                                    |                                                |                           |                                        |                                                  |                                 |            |                        |      |
| 2 Nome:                                               |                                                |                      |                |                  | RA:                                           |                                                |                           |                                        |                                                  |                                 | Noval      | inha                   |      |
| 3 Curso:                                              |                                                |                      |                |                  | Data de Entrega:                              |                                                |                           |                                        |                                                  |                                 |            |                        |      |
| 4 Relatório de Atividades Complementares Excluirtinha |                                                |                      |                |                  |                                               |                                                |                           | Linha                                  |                                                  |                                 |            |                        |      |
| 5 Eixo 💌                                              | Atividade 🔹                                    | Nome da Atividade    | Local da A     | Início 💌         | Término 🔻                                     | Quantidade de Horas 🔻                          | Paridade 🔻                | Limite de Horas da A                   | Atividade 🔻 Horas E                              | fetivadas 💌                     |            |                        |      |
| 7 Profissional                                        | Curso de Idiomas                               | Atividade leste      | Outro          | 30/03/2020       | 31/03/2020                                    | 45                                             | #N/D                      | #N/D                                   | 20                                               | 2,2:<br>#N/D                    | 2          |                        |      |
| 8                                                     |                                                |                      |                |                  |                                               |                                                | *1470                     | Quantidade de Hora                     | as Efetivadas                                    | #N/D                            |            |                        |      |
| 9                                                     |                                                |                      |                |                  |                                               |                                                |                           | -                                      |                                                  | ·                               |            |                        |      |
| 10                                                    |                                                |                      |                |                  |                                               |                                                |                           |                                        |                                                  |                                 |            |                        |      |
| 11                                                    |                                                |                      |                |                  |                                               |                                                |                           |                                        |                                                  |                                 |            |                        |      |
| 12                                                    |                                                |                      |                |                  |                                               |                                                |                           |                                        |                                                  |                                 |            |                        |      |
| 13                                                    |                                                |                      |                |                  |                                               |                                                |                           |                                        |                                                  |                                 |            |                        |      |
| 14                                                    |                                                |                      |                |                  |                                               |                                                |                           |                                        |                                                  |                                 |            |                        |      |
| 16                                                    |                                                |                      |                |                  |                                               |                                                |                           |                                        |                                                  |                                 |            |                        |      |
| 17                                                    |                                                |                      |                |                  |                                               |                                                |                           |                                        |                                                  |                                 |            |                        |      |
| 18                                                    |                                                |                      |                |                  |                                               |                                                |                           |                                        |                                                  |                                 |            |                        |      |
| 19                                                    |                                                |                      |                |                  |                                               |                                                |                           |                                        |                                                  |                                 |            |                        |      |
| 20                                                    |                                                |                      |                |                  |                                               |                                                |                           |                                        |                                                  |                                 |            |                        | _    |
| 21                                                    |                                                |                      |                |                  |                                               |                                                |                           |                                        |                                                  |                                 |            |                        |      |
| 23                                                    |                                                |                      |                |                  |                                               |                                                |                           |                                        |                                                  |                                 |            |                        |      |
| 24                                                    |                                                |                      |                |                  |                                               |                                                |                           |                                        |                                                  |                                 |            |                        |      |
| 25                                                    |                                                |                      |                |                  |                                               |                                                |                           |                                        |                                                  |                                 |            |                        |      |
| 26                                                    |                                                |                      |                |                  |                                               |                                                |                           |                                        |                                                  |                                 |            |                        |      |
| 17                                                    | Planilha Listas                                |                      |                |                  |                                               |                                                | 4                         |                                        |                                                  |                                 |            |                        |      |
| Pronto                                                |                                                |                      |                |                  |                                               |                                                | ۰۱<br>                    |                                        |                                                  |                                 |            | +                      | 90%  |

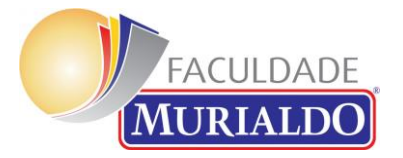

# ENTREGAR OS COMPROVANTES – Conforme o Eixo – Ver Regulamento

|                                     | 😤 🚠 🐥 🗩 Administrador Usuário 📿 👻                                                                                                    | 100 |
|-------------------------------------|----------------------------------------------------------------------------------------------------|-----|
| Atividades Complementares<br>- PED  | b. Em caso de duvidas ou ma fe, a Coordenação do Curso pode solicitar o certificado original para a validação da copia entregue digitalizada. |     |
| Participantes                       | Avisos                                                                                                    |     |
| Emblemas                            | Regulamento                                                                                                    |     |
| Competências                        | Modelo de Relatório de Horas Complementares - acesso somente e-mail @famur                                                                    |     |
| Notas                               | Entrega do Relatório                                                                                                    |     |
| Apresentação                        | Comprovantes do Eixo Acadêmico                                                                                                    |     |
| Página inicial                      | Comprovantes do Eixo Acadêmico (usar somente em aso de lotação da atividade anterior)                                                         |     |
| Painel                              |                                                                                                    |     |
| Calendário                          | Comprovantes do Eixo Profissional                                                                                                    |     |
| Arquivos privados                   |                                                                                                    |     |
| Administração do site               | Comprovantes do Eixo Comunitário                                                                                                    |     |
|                                     | Comprovantes do Eixo Comunitário (usar somente em caso de lotação da atividade anterior)                                                      |     |
|                                     |                                                                                                    |     |
|                                     |                                                                                                    |     |
|                                     | Você acessou como <u>Administrador Usuário</u> ( <u>Sair</u> )<br>Página inicial                                                              |     |
|                                     | Documentação de Moodle relativa a esta página                                                                                                 |     |
| moodle.faculdademurialdo.com.br/moo | dle/mod/assign/view.php?id=1474                                                                                                    |     |

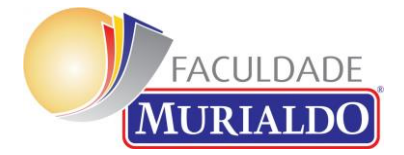

### USAR O COMANDO SELECIONAR TAREFA

| ,     | 📀 Tarefa 🛛 🗙 🕂                                                                                         |                                                                                                    | -    | ٥       | ×      |
|-------|----------------------------------------------------------------------------------------------------|----------------------------------------------------------------------------------------------------|------|---------|--------|
| <<br> | > C 🛈 Não seguro   moodle.faculdademurialdo.com<br>Apps 🝳 FAMUR - Quire S Sistema de Gerenci S Fórum o | .br/moodle/mod/assign/view.php?id=1481 Q 🛧 🖪 🖶 🍖 🎓 💽 🗻 🧟 G                                                      | 21   | <u></u> | :<br>» |
| ſ     |                                                                                                    | 🕫 🔺 🤌 Você acessou como                                                                                         | f) @ | ) 🔠     |        |
|       | Status de envio                                                                                        |                                                                                                    |      |         |        |
|       | Status de envio                                                                                        | Nenhuma tentativa                                                                                               |      |         |        |
|       | Status da avaliação                                                                                    | Não há notas                                                                                                    |      |         |        |
|       | Data de entrega                                                                                        | sábado, 28 Set 2019, 23:55                                                                                      |      |         |        |
|       | Tempo restante                                                                                         | A tarefa está atrasada há: 184 dias 16 horas                                                                    |      |         |        |
|       | Última modificação                                                                                     | e de la companya de la companya de la companya de la companya de la companya de la companya de la companya de l |      |         |        |
|       | Comentários ao envio                                                                                   | Comentários (0)                                                                                                 |      |         |        |
|       |                                                                                                    | Adicionar tarefa                                                                                                |      |         |        |
|       |                                                                                                    | Você ainda não fez nenhum envio.                                                                                |      |         |        |
|       |                                                                                                    |                                                                                                    |      |         |        |
|       |                                                                                                    |                                                                                                    |      |         |        |
|       |                                                                                                    | Sequir para                                                                                                    |      | \$      |        |
|       |                                                                                                    |                                                                                                    |      |         |        |

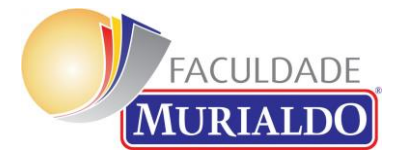

**Adicionar os Arquivos** 

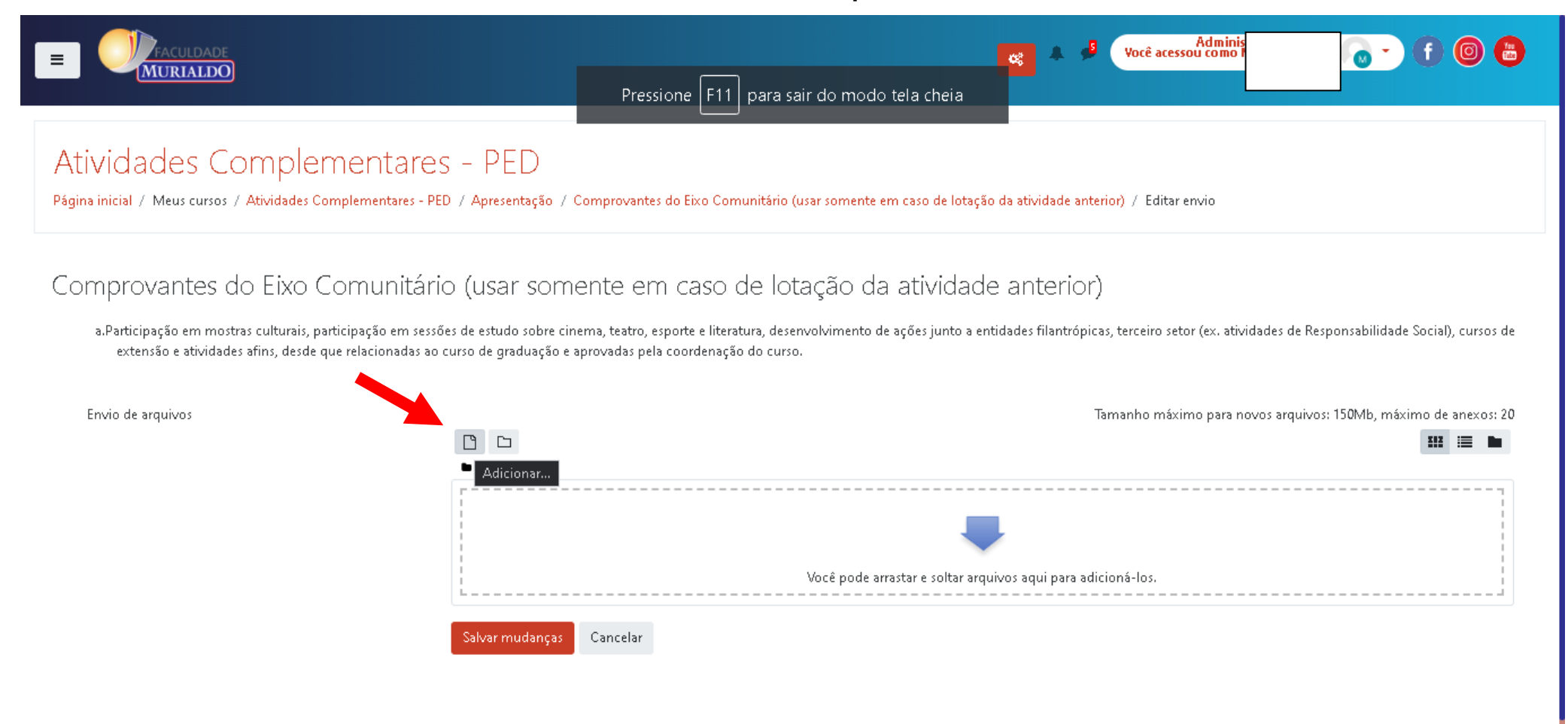

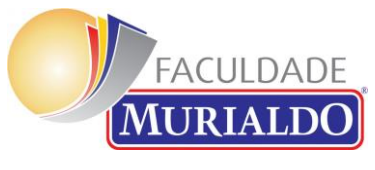

**INSERIR OS ARQUIVOS** 

| FACULDADE<br>MURIALDO                                                                                                    | Seletor de arquivos *                                                                                                | f 🞯 🖶             |
|----------------------------------------------------------------------------------------------------|----------------------------------------------------------------------------------------------------|-------------------|
| Atividades Complementares - PED<br>Página inicial / Meus cursos / Atividades Complementares - PED / Apresentação / Comprova                                                                                                    | Arquivos recentes     Enviar um arquivo     Google Drive     Anexo     Escolher arquivo   Nenhum arquivo selecionado |                   |
| Comprovantes do Eixo Comunitário (usar somente e<br>a.Participação em mostras culturais, participação em sessões de estudo sobre cinema, teatr<br>extensão e atividades afins, desde que relacionadas ao curso de graduação e aprovadas | Salvar como<br>Autor                                                                                                 | ocial), cursos de |
| Envio de arquivos<br>Arquivos                                                                                                    | Escolha a licença.<br>Todos os direitos real vados<br>Enviar este arquivo                                            | o de anexos: 20   |
| Salvar mudanças Cancelar                                                                                                    | Você pode arrastar e soltar arquivos aqui para adicioná-los.                                                         |                   |

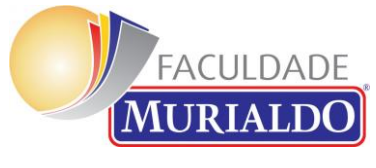

SALVAR AS MUDANÇAS

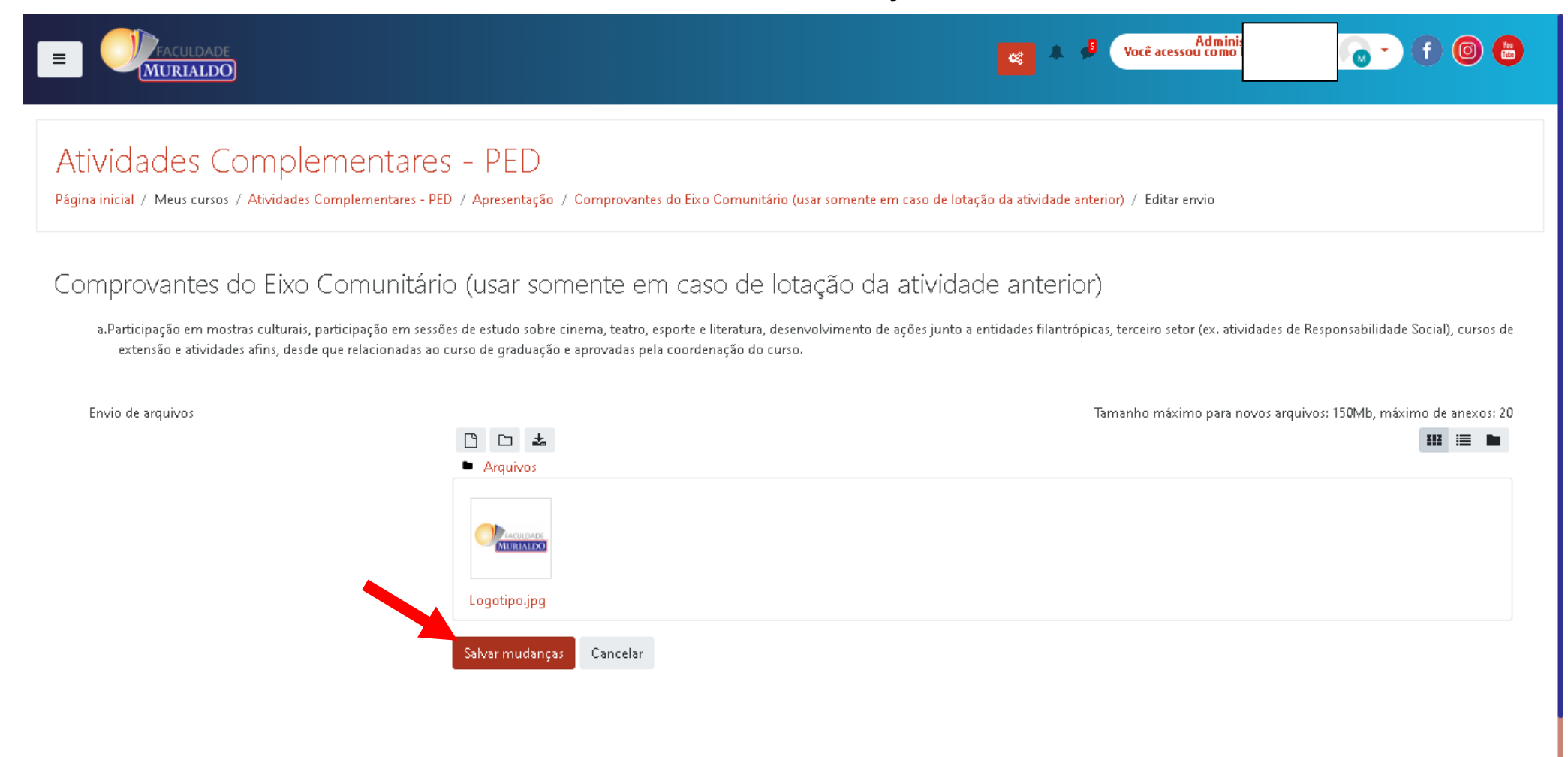

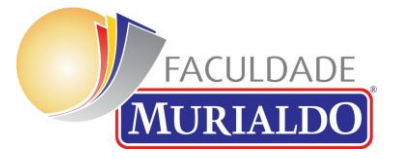

# Conferir o material entregue – É possível fazer várias edições

|                                                                                                    | Pressione F11 para sair do modo tela cheia                    |   |
|----------------------------------------------------------------------------------------------------|---------------------------------------------------------------|---|
| Status de envio                                                                                                |                                                               |   |
| Status de envio                                                                                                | Enviado para avaliação                                        |   |
| Status da avaliação                                                                                            | Não há notas                                                  |   |
| Data de entrega                                                                                                | sábado, 28 Set 2019, 23:55                                    |   |
| Tempo restante                                                                                                 | A tarefa foi enviada 184 dias 16 horas atrasada               |   |
| Última modificação                                                                                             | terça, 31 Mar 2020, 16:29                                     |   |
| Envio de arquivos                                                                                              | Logotipo.jpg                                                  |   |
| Comentários ao envio                                                                                           | Comentários (0)                                               |   |
|                                                                                                    | Editar envio<br>Você ainda pode fazer alterações no seu envio |   |
|                                                                                                    | Seguir para 🗢                                                 |   |
| [ <u>Administrador Usuário]</u> Você a<br>moodle.faculdademurialdo.com.br/moodle/pluginfile.php/9948//Logotipo | acessou como <u>Marilene Santos</u> ( <u>Sair</u> )<br>p.jpg? | ۵ |